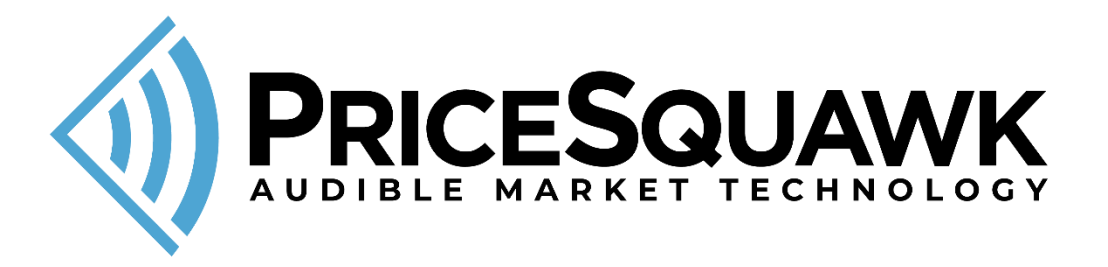

## Sierra Chart Add-On Requirements

- Sierra Chart is reasonably up to date (version 2500+ recommended)
- Running Sierra Chart 64-bit version

## **Installation Steps**

- To run the installer, you will need to first close Sierra Chart.
- The installer assumes Sierra Chart is installed at c:\SierraChart, however you can change this during the installation process.
- Once successfully installed, open a new Intraday Chartbook for your chosen symbol
- Right-click and select 'Studies' from the menu, then click on 'Add Custom Study'
- Add the PriceSquawkBridge custom study.

## Right Click > Studies > Add Custom Study

| ESU23-CME[M] 1 Min #1 C: 4457.25 T: 17 Chg: -0.25 DChg: 3.25 202 | 3-08-16 03:34:36 H: 4457.25 L: 4457.25 O: 4457.25 V: 18 B:                                                        | : 4457.00 A: 4457  | 7.25 15x12 TR: 24s BV: 16 AV: 2 DV: 38986 DD: 00:10:10 | 0(delayed)            |                                                   |         |
|------------------------------------------------------------------|----------------------------------------------------------------------------------------------------|--------------------|--------------------------------------------------------|-----------------------|---------------------------------------------------|---------|
|                                                                  |                                                                                                    |                    |                                                        |                       |                                                   | 4458.00 |
|                                                                  |                                                                                                    |                    |                                                        |                       |                                                   | 4457.50 |
|                                                                  | Chart Studies for: ESU23-CME[M] 1 Min #1                                                                          |                    |                                                        | ×                     |                                                   | 4457.25 |
|                                                                  | Studies Available:                                                                                                |                    | Studies to Graph:                                      |                       | ╽╺╻╴└┙┠┙╶┏┱┾┙╘╏╻┎╎╘╴┝╸╷╎╞┢╎╵                      | 4457.00 |
|                                                                  | 1 Divided by Price<br>3/10 Oscillator                                                                             | Add >>             |                                                        | Move Up               |                                                   | 4456.50 |
|                                                                  | AC/DC Histogram<br>Account Balance Graph - External Service                                                       | □ Show<br>Settings |                                                        | Move Down             |                                                   | 4456.00 |
|                                                                  | Account balance rext - External service<br>Accumulation/Distribution (Williams)<br>Accumulation/Distribution Flow |                    |                                                        | Settings              |                                                   | 4455.50 |
|                                                                  | Adaptive Center of Gravity Oscillator<br>Adaptive Cyber Cycle                                                     |                    |                                                        | ootungs               |                                                   | 4455.00 |
| ן רבי ביין נדיו ( רבי ביין רבי ביין ה                            | Adaptive Relative Vigor Index<br>Adaptive RSI Moving Average With Smoothin<br>Add Additional Symbol               |                    |                                                        | □ Hide                |                                                   | 4454.50 |
|                                                                  | Advance Decline Line<br>ADX                                                                                       |                    |                                                        | Duplicate             |                                                   | 4454.00 |
|                                                                  | ADXR<br>Arms Ease of Movement                                                                                     |                    |                                                        | Remove                |                                                   | 4453.50 |
|                                                                  | Show Study Description                                                                                            |                    | Save Studies As Study Collection                       | Save Single           |                                                   | 4453.00 |
|                                                                  | Add Custom Study Custom Study Help                                                                                | 1                  | •                                                      | Save All              |                                                   | 4452.50 |
|                                                                  | OK Cancel Apply                                                                                                   | Help               | Prompt to Remove Existing Studies                      | Delete                |                                                   | 4452.00 |
|                                                                  |                                                                                                    |                    |                                                        |                       |                                                   | 4451.50 |
|                                                                  |                                                                                                    |                    |                                                        |                       |                                                   | 4451.00 |
|                                                                  |                                                                                                    |                    |                                                        |                       |                                                   | 4450.50 |
| 3-8-16 1:19 1:22 1:25 1:28 1:31 1:34 1:37 1:40 1:43 1:46 1       | :49 1:52 1:55 1:58 2:01 2:04 2:07 2:10 2:13 2:16                                                                  | 2:19 2:22 2:       | 25 2:28 2:31 2:34 2:37 2:40 2:43 2:46 2:49 2:5         | 2 2:55 2:58 3:01 3:04 | 3:07 3:10 3:13 3:16 3:19 3:22 3:25 3:28 3:31 3:34 | 12 E    |
|                                                                  |                                                                                                    |                    |                                                        |                       |                                                   |         |

PriceSquawk > scsf\_PriceSquawkBridge > Add

| Add Study                                                                                                    |                                                                 | ×                                                |  |  |  |  |
|----------------------------------------------------------------------------------------------------|-----------------------------------------------------------------|--------------------------------------------------|--|--|--|--|
| Studies:<br>Sierra Chart Custom Stu<br>PriceSquawk (PriceSqua<br>Scsf_PriceSquawkBri<br>User Contributed Studies | dies and Examples<br>wk.dll v2500)<br>dge<br>s (UserContributed | s (SierraChartStudies_64.c<br>Studies.dll v2386) |  |  |  |  |
| <u> </u>                                                                                                    |                                                                 |                                                  |  |  |  |  |
| Display Study Documentation                                                                                      |                                                                 |                                                  |  |  |  |  |
| Show Settings                                                                                                    | Add                                                             | Cancel                                           |  |  |  |  |

## Support and Troubleshooting

- For using PriceSquawk you can check out our:

- Tutorial YouTube Videos
- YouTube Channel
- PriceSquawk User Manual

- Contact <u>support@pricesquawk.com</u> if any issues. We are based in Australia so there might be a lag in response of a few hours.

- To remove/stop PriceSquawk you can remove the custom study from the chart or failing that close any PriceSquawk windows from the task bar.

- Please capture your Sierra Chart message log and include this in any correspondence (see Sierra Chart help on this)

- Please also include your PriceSquawk logs (*My Documents/PriceSquawk/Logs*) - If you see the PriceSquawk application launch, but it never initializes (shows a single row of data and 'Waiting for tick data' in the status bar), then please report this, but also try opening a new chartbook and try again.

Thank you and Welcome to PriceSquawk